# SAP Business One - Nieuw boekjaar openen en documentnummering instellen

antive

#### Aanmaak Nieuw boekjaar:

Als u met periodetekens werkt creëer dan het nieuwe periodeteken voor het jaar 2023 via de menukeuze: Beheer -> Definitie -> Financiële boekhouding -> Periodetekens NB: Ziet u hier geen jaar-specifieke tekens staan dan slaat u deze stap over.

| Modules  | Drag&Relate                                                                                                    | Mijn menu                                   |   |       |              |          |
|----------|----------------------------------------------------------------------------------------------------|---------------------------------------------|---|-------|--------------|----------|
| E Beheer |                                                                                                    |                                             | - |       |              |          |
| 🔲 Bedri  | jf selecteren                                                                                                    |                                             |   |       |              |          |
| 🔲 Webo   | dules     Drag&Relate     Mijn r       eheer     I     Bedrijf selecteren       I     Webclient       I     Wisselkoers en indexen       I     Wisselkoers en indexen       I     Systeeminstellingen       I     Definitie       I     Algemeen       I     Rekeningschema bewerker       I     Grootboekrekeningbepaling       I     Valuta's       I     Projecten       I     Dubieuze debiteuren       I     Cashflowdocumentposities |                                             |   |       |              |          |
| 🔲 Wisse  | Drag&Relate       Mijn r         sheer       Bedrijf selecteren         Webclient       Wisselkoers en indexen         Visselkoers en indexen       Systeeminstellingen         Definitie       Financiële boekhouding         Rekeningschema bewerker       Grootboekrekeningbepaling         Valuta's       Transactiecodes         Projecten       Periodetekens         Dubieuze debiteuren       Cashflowdocumentposities             |                                             |   |       |              |          |
| 📄 Syste  | eminstellingen                                                                                                    |                                             |   |       |              |          |
| 🗁 Defin  | itie                                                                                                    |                                             |   | Perio | detekens - D | efinitie |
|          | Inemeen                                                                                                    |                                             |   | #     | Periodete    | ken      |
|          | igenieen                                                                                                    |                                             |   | 1     | Standaard    |          |
| 🗁 F      | inanciële boekhouding                                                                                                    |                                             |   | 2     | Y2013        |          |
| -        | Rekeningschema hev                                                                                                    | verken                                      |   | 3     | Y2014        |          |
| _        | . Rekeningsenerna ber                                                                                                    | verten                                      |   | 4     | Y2015        |          |
| E        | <ul> <li>drijf selecteren</li> <li>ebclient</li> <li>isselkoers en indexen</li> <li>steeminstellingen</li> <li>afinitie</li> <li>Algemeen</li> <li>Financiële boekhouding</li> <li>Rekeningschema bewerken</li> <li>Grootboekrekeningbepaling</li> <li>Valuta's</li> <li>Transactiecodes</li> <li>Projecten</li> <li>Periodetekens</li> <li>Dubieuze debiteuren</li> <li>Cashflowdocumentposities</li> </ul>                               | epaling                                     |   | 5     | Y2016        |          |
|          | Malutala                                                                                                    | Mijn menu<br>J<br>ewerken<br>bepaling<br>en |   | 6     | Y2017        |          |
|          | Valuta's                                                                                                    |                                             |   | 7     | Y2018        |          |
|          | Transactiecodes                                                                                                    |                                             |   | 8     | Y2019        |          |
|          |                                                                                                    |                                             |   | 9     | Y2020        |          |
|          | Projecten                                                                                                    |                                             |   | 10    | Y2021        |          |
| -        | Periodetekens                                                                                                    |                                             |   | 11    | Y2022        |          |
|          | - Torrodecontrib                                                                                                    |                                             |   | 12    | Y2023        |          |
| =        | Dubieuze debiteuren                                                                                                    |                                             |   |       |              |          |
|          | Cashflowdocumentpo                                                                                                    | osities                                     |   |       |              |          |
| E        | Belasting                                                                                                    |                                             |   |       |              |          |
|          | minstellingen<br>ie<br>gemeen<br>anciële boekhouding<br>Rekeningschema bewerken<br>Grootboekrekeningbepaling<br>Valuta's<br>Transactiecodes<br>Projecten<br>Periodetekens<br>Dubieuze debiteuren<br>Cashflowdocumentposities<br>Belasting<br>Kostensoorten                                                                                                    |                                             | + | Act   | ualiseren    | Afbreken |

Klik op Actualiseren nadat u het periode-teken voor 2023 hebt ingevuld.

#### Aanmaak boekingsperioden:

De nieuwe boekingsperioden maakt U aan via de menukeuze:

#### Beheer -> Systeeminstellingen -> Boekingsperioden

Kijk of het nieuwe jaar in de tabel Boekingsperioden beschikbaar is.

Indien dat niet het geval is druk dan op de knop "**Nieuwe periode**" waarna het scherm Boekingsperiode opent (zie het voorbeeld hieronder)

# U komt in het scherm Boekingsperioden:

| Modules Drag&Relate Mijn menu  | Boekingsperioden |                         |                     |              |              |          |          |                         |                      |      |
|--------------------------------|------------------|-------------------------|---------------------|--------------|--------------|----------|----------|-------------------------|----------------------|------|
| Beheer 🔶                       | Zoeken           |                         |                     |              |              |          |          |                         |                      |      |
| Bedrijf selecteren             |                  | Algemeen                |                     | Boekin       | igsdatum     | Verv     | aldatum  | Docum                   | nentdatum            | A    |
| Uvebclient 🗖                   | # Periodecode    | Naam van periode        | Periodestatus       | Van          | tot          | Van      | tot      | Van                     | tot                  |      |
| Wisselkoers en indexen         | 103 🥪 2021-07    | 2021-07                 | Gedeblokkeerd       | 01-07-21     | 31-07-21     | 01-01-21 | 31-12-21 | 01 <mark>-</mark> 01-21 | 31-12-21             |      |
|                                | 104 🗢 2021-08    | 2021-08                 | Gedeblokkeerd       | 01-08-21     | 31-08-21     | 01-01-21 | 31-12-21 | 01-01-21                | 31-12-21             |      |
| Systeeminstellingen            | 105 - 2021-09    | 2021-09                 | Gedeblokkeerd       | 01-09-21     | 30-09-21     | 01-01-21 | 31-12-21 | 01-01-21                | 31-12-21             |      |
| Bedrijfsdetails                | 105 - 2021-10    | 2021-10                 | Gedeblokkeerd       | 01-10-21     | 31-10-21     | 01-01-21 | 31-12-21 | 01-01-21                | 31-12-21             |      |
|                                | 107 - 2021-11    | 2021-11                 | Gedeblokkeerd       | 01-11-21     | 30-11-21     | 01-01-21 | 31-12-21 | 01-01-21                | 21 12 21             |      |
| Algemene instellingen          | 100 - 2021-12    | 2021-12                 | Gedeblokkeerd       | 01-01-22     | 31-01-22     | 01-01-21 | 28-02-23 | 01-01-21                | 31-12-21             |      |
| Boekingsperioden               | 110 - 2022-02    | 2022-02                 | Gedeblokkeerd       | 01-02-22     | 28-02-22     | 01-01-22 | 28-02-23 | 01-01-22                | 31-12-22             |      |
| Demonstration                  | 111 🗢 2022-03    | 2022-03                 | Gedeblokkeerd       | 01-03-22     | 31-03-22     | 01-01-22 | 28-02-23 | 01-01-22                | 31-12-22             |      |
| Bevoegdheden                   | 112 📫 2022-04    | 2022-04                 | Gedeblokkeerd       | 01-04-22     | 30-04-22     | 01-01-22 | 28-02-23 | 01-01-22                | 31-12-22             |      |
| Documentnummering              | 113 🗢 2022-05    | 2022-05                 | Gedeblokkeerd       | 01-05-22     | 31-05-22     | 01-01-22 | 28-02-23 | 01-01-22                | 31-12-22             |      |
|                                | 114 📫 2022-06    | 2022-06                 | Gedeblokkeerd       | 01-06-22     | 30-06-22     | 01-01-22 | 28-02-23 | 01-01-22                | 31-12-22             |      |
| Documentinstellingen           | 115 🗢 2022-07    | 2022-07                 | Gedeblokkeerd       | 01-07-22     | 31-07-22     | 01-01-22 | 28-02-23 | 01-01-22                | 31-12-22             |      |
| Afdrukinstellingen             | 116 📫 2022-08    | 2022-08                 | Gedeblokkeerd       | 01-08-22     | 31-08-22     | 01-01-22 | 28-02-23 | 01-01-22                | 31-12-22             |      |
|                                | 117 📫 2022-09    | 2022-09                 | Gedeblokkeerd       | 01-09-22     | 30-09-22     | 01-01-22 | 28-02-23 | 01-01-22                | 31-12-22             | _    |
| Menustructuur                  | 118 📫 2022-10    | 2022-10                 | Gedeblokkeerd       | 01-10-22     | 31-10-22     | 01-01-22 | 28-02-23 | 01-01-22                | 31-12-22             |      |
| Menu-alias voor zoekopdrachten | 119 🗢 2022-11    | 2022-11                 | Gedeblokkeerd       | 01-11-22     | 30-11-22     | 01-01-22 | 28-02-23 | 01-01-22                | 31-12-22             |      |
| E-mailingtollingon             | 120 🖵 2022-12    | 2022-12                 | Gedeblokkeerd       | 01-12-22     | 31-12-22     | 01-01-22 | 28-02-23 | 01-01-22                | 31-12-22             | -    |
|                                | Nieuwe periode   | n creëren met 'Verval   | datum tot' in volge | nde boekjaar |              |          |          |                         |                      |      |
| Openingssaldi                  |                  |                         |                     |              |              | 1.00     |          |                         |                      |      |
| Implementatiecentrum           | Periodestatus a  | utomatisch actualiserei | Reckingsporis       | ing voor be  | scaande peri | oden     |          |                         |                      |      |
| Voorbeeld tooltip              |                  |                         | boekingspene        | iue          |              |          | 1        |                         |                      | -    |
|                                | OK A             | fbreken                 | Periodecode         | 8<br>        | 2023         |          |          |                         | Nie <u>u</u> we peri | iode |
|                                |                  |                         | Naam van pe         | riode        | 2023         |          |          | _                       |                      |      |
| 1 200                          |                  |                         | Deelperioder        | 1            | Maanden      | 8        |          |                         |                      |      |
|                                |                  |                         | Aantal period       | len          | 12           |          |          |                         |                      |      |
|                                |                  |                         | Periodeteker        | 1            | Standaar     | d        |          |                         |                      |      |
|                                |                  |                         | Periodestatu        | s            | Gedeblok     | keerd    |          |                         |                      |      |
|                                |                  |                         | <u>Terminen</u>     |              |              |          |          |                         |                      |      |
|                                |                  |                         | Boekingsdati        | um van       | 01-01-23     | Tot      | 31-12-23 | 3                       |                      |      |
|                                |                  |                         | Vervaldatum         | van          | 01-01-23     | Tot      | 31-12-23 |                         |                      |      |
|                                |                  |                         | Documentda          | curn van     | 01-01-23     | lot      | 31-12-23 |                         |                      |      |
|                                |                  |                         | Begin boekja        | ar           | 01-01-23     |          |          |                         |                      |      |
|                                |                  |                         | Boekjaar            |              | 2023         |          |          |                         |                      |      |
|                                |                  |                         | Topyoggo            | Afbrokov     |              |          |          |                         |                      |      |
| incibilize search in the two   |                  |                         | roevoegen           | Albreker     |              |          |          |                         |                      |      |

saptive

Vul de jaargegevens in zoals hierboven te zien is.

In plaats van het periodeteken "Standaard" kunt u ook kiezen voor het teken "Y2023" als dat bestaat.

Klik op de knop "**Toevoegen**" dan wordt het nieuwe boekjaar aangemaakt.

<u>Tip:</u>

Stel voor de maanden november en december 2023 een vervaldatum in het jaar 2024 in, dan krijgt u geen foutmelding bij de aanmaak van documenten in november en december:

| Boek | ingsperioden |                  |               |          |          |          |          |          | _        |
|------|--------------|------------------|---------------|----------|----------|----------|----------|----------|----------|
| #    | Periodecode  | Naam van periode | Periodestatus | Van      | tot      | Van      | tot      | Van      | tot      |
| 121  | - 2022 11    | 2022 11          | Godoblokkoord | 01 11 22 | 20 11 22 | 01 01 22 | 28.02.24 | 01 01 22 | 21 12 22 |
| 131  | > 2023-11    | 2023-12          | Gedeblokkeerd | 01-11-23 | 31-12-23 | 01-01-23 | 28-02-24 | 01-01-23 | 31-12-23 |

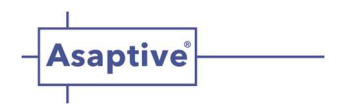

#### Aanmaak documentnummering voor 2023:

Waarschijnlijk moet U ook nog een nieuwe documentnummering aanmaken voor het nieuwe jaar. Dat doet U wanneer U voor elk jaar en documenttype eigen nummerseries wil gebruiken. U kunt dat nakijken via de menukeuze:

#### Beheer -> Systeeminstellingen -> Documentnummering

## Er zijn nu 2 mogelijkheden :

1. Het scherm "Documentnummering - Definitie" toont geen jaar-specifieke nummerseries:

| Document                     | Star | daardseri | 2                 | E                | erste nummer                     |            | ١       | /olgende nummer |       |                   | Laat |
|------------------------------|------|-----------|-------------------|------------------|----------------------------------|------------|---------|-----------------|-------|-------------------|------|
| Zakenpartners - Klant        | Hand | Imati     |                   |                  |                                  |            |         | -               |       |                   |      |
| Zakenpartners - Leverancier  | Hand | mati      |                   |                  |                                  |            |         |                 |       |                   |      |
| Artikelen                    | Hand | Imati     |                   |                  |                                  |            |         |                 |       |                   |      |
| Resources                    | Hand | Imati     |                   |                  |                                  |            |         |                 |       |                   |      |
| Uitgaande facturen           | Prim |           |                   |                  |                                  |            | 1       |                 |       | 3                 | 55   |
| Creditnota's verkoop         | Prim |           |                   |                  |                                  |            | 1       |                 |       |                   | 12   |
| Leveringen                   | Prim |           |                   |                  |                                  |            | 1       |                 |       | 3                 | 89   |
| Retouraanvraag               | Prim | ary       |                   |                  |                                  |            | 1       |                 |       |                   | 5    |
| Retouren                     | Prim |           |                   |                  |                                  |            | 1       |                 |       |                   | 19   |
| Klantorders                  | Prim |           |                   |                  |                                  |            | 1       |                 |       | 3                 | 78   |
| Ontvangen facturen           | Prim |           |                   |                  |                                  |            | 1       |                 |       | 3                 | 98   |
| Creditnota's inkoop          | Prim |           |                   |                  |                                  |            | 1       |                 |       |                   | 11   |
| Goederenontvangst bestelling | Prim |           |                   |                  |                                  |            | 1       |                 |       | 4                 | 29   |
| Retouraanvraag inkoop        | C.   | orios - O | ntvangen factur   | en - Definitie   |                                  |            |         |                 |       |                   |      |
| Retouren                     |      |           | intrangen laetai  | en bennite       |                                  |            | Chuin e |                 |       | i den s           | 2    |
| Bestellingen                 |      |           |                   | Nummer           |                                  |            | string  |                 |       |                   |      |
| Klantoffertes                | #    | Naam      | Eerste nummer     | Volgende num     | mer Laatste num                  | ner Prefix | Suffix  | Opmerkingen     | Groep | Periodeteken      | A    |
| Inkomende betalingen         | 1    | Prim.     | 2 1               |                  | 398                              |            |         |                 | 1 1   | Standaard 🔻       | -    |
| Stortingen                   |      |           |                   |                  |                                  |            |         |                 |       |                   |      |
| Journaalboekingen            |      |           |                   |                  |                                  |            |         |                 |       |                   |      |
| Uitgaande betalingen         |      |           |                   |                  |                                  |            |         |                 |       |                   |      |
| Goederenontvangst            |      |           |                   |                  |                                  |            |         |                 |       |                   |      |
| Goederenafgifte              |      |           |                   |                  |                                  |            |         |                 |       |                   |      |
| Aanvraag voorraadtransport   |      |           |                   |                  |                                  |            |         |                 |       |                   |      |
| Voorraadtransporten          |      |           |                   |                  |                                  |            |         |                 |       |                   |      |
| Francoprijzen                |      |           |                   |                  |                                  |            |         |                 |       |                   |      |
| Voorraadherwaardering        |      |           |                   |                  |                                  |            |         |                 |       |                   |      |
| Serviceaanvraag              |      |           |                   |                  |                                  |            |         |                 |       |                   |      |
| Productieorders              |      |           |                   |                  |                                  |            |         |                 |       |                   |      |
| Uitgaande vooruitbetaling    |      |           |                   |                  |                                  |            |         |                 |       |                   | -    |
| Ontvangen vooruitbetaling    |      | 4         |                   |                  |                                  |            |         |                 |       |                   | +    |
| Voorraadboeking              |      | . Section |                   |                  |                                  |            |         |                 |       |                   |      |
| Projectmanagement            | м    | et gesele | teerde periode-in | dicator gekoppel | lde reeks we <mark>e</mark> rgev | en         |         | Alle perioden   | *     |                   |      |
| Beginsaldo voorraad          |      |           |                   |                  |                                  |            |         |                 |       |                   |      |
| Leveranciersofferte          |      |           |                   |                  |                                  |            |         |                 |       |                   |      |
| Groep leveranciersoffertes   |      | OK        | Afbreken          |                  |                                  |            |         |                 | Ale   | tandaard instelle | n    |
| Raamovereenkomst verkoop     |      | JIC       | - ADTERCH         |                  |                                  |            |         |                 | Alb 3 | 101100010 010000  |      |
| Paamowaraankomet inkoon      |      |           |                   |                  |                                  |            |         |                 |       |                   |      |

In dit scherm ziet u geen jaarafhankelijke standaardseriecode staan; de documentnummers lopen van 1 tot het hoogste nummer en wanneer u dubbelklikt op bijvoorbeeld de regel van een veelgebruikt document (zoals Ontvangen Facturen) dan ziet u in het subscherm dat ook hier slechts één primaire nummering is weergegeven.

-> In dit geval hoeft u géén specifieke nummerseries aan te maken; u kunt deze stap overslaan; u bent klaar met het openen van het nieuw boekjaar.

Ziet u echter wel een scherm met specifieke nummerseries maak deze dan aan zoals hierna onder mogelijkheid 2. wordt uitgelegd.

## 2. Het scherm "Documentnummering - Definitie" vertoont wel jaar-specifieke nummerseries.

In het onderstaande scherm ziet U dat voor het jaar 2022 per documenttype eigen nummerseries zijn aangemaakt omdat de nummers beginnen met de cijfers 22.

|                                             | lahaan                                                                                                    |                               |                              | Documentnummering - Definitie |                |               |                 |                |   |
|---------------------------------------------|----------------------------------------------------------------------------------------------------|-------------------------------|------------------------------|-------------------------------|----------------|---------------|-----------------|----------------|---|
| <u>в</u>                                    | eneer                                                                                                    |                               |                              | Document                      | Standaardserie | Eerste nummer | Volgende nummer | Laatste nummer | 2 |
|                                             | Bedriji                                                                                                    | selecteren                    |                              | Zakenpartners - Klant         | Handmati       |               |                 |                | 1 |
|                                             | Webcl                                                                                                    | ient                          |                              | Zakenpartners - Leverancier   | Handmati       |               |                 |                |   |
|                                             |                                                                                                    |                               |                              | Artikelen                     | Handmati       |               |                 |                |   |
|                                             | Wisselkoers en indexen Systeeminstellingen                                                                                                    |                               |                              | Resources                     | Handmati       |               |                 |                |   |
| P                                           | > Systee                                                                                                    | eminstellingen                |                              | Uitgaande facturen            |                |               |                 |                |   |
|                                             | -                                                                                                    |                               |                              | Creditnota's verkoop          | 2022           | 22140001      | 22140004        |                |   |
|                                             | 🔲 Be                                                                                                    | drijfsdetails                 |                              | Leveringen                    | 22150001       |               |                 |                |   |
|                                             |                                                                                                    | nomene instellingen           |                              | Retouraanvraag                | 2022           | 22800001      | 22800001        |                |   |
|                                             |                                                                                                    | gemene instellingen           |                              | Retouren                      | 2022           | 22160001      | 22160001        |                |   |
|                                             | 🔲 Bo                                                                                                    | ekingsperioden                |                              | Klantorders                   | 2022           | 22170001      | 22170001        |                |   |
|                                             | <ul> <li>Boekingsperioden</li> <li>Bevoegdheden</li> </ul>                                                                                                    |                               |                              | Ontvangen facturen            | 2022           | 22180001      | 22180001        |                |   |
|                                             | Ве                                                                                                    | voegdheden                    |                              | Creditnota's inkoop           | 2022           | 22190001      | 22190001        |                |   |
|                                             | <ul> <li>Bedrijfsdetails</li> <li>Algemene instellingen</li> <li>Boekingsperioden</li> <li>Bevoegdheden</li> <li>Documentnummering</li> <li>Documentinstellingen</li> <li>Afdrukinstellingen</li> </ul> |                               | Goederenontvangst bestelling | 2022                          | 22200001       | 22200001      |                 |                |   |
|                                             |                                                                                                    |                               |                              | Retouraanvraag inkoop         | 2022           | 22810001      | 22810001        |                |   |
|                                             | Do Do                                                                                                    | cumentinstellingen            |                              | Retouren                      | 2022           | 22210001      | 22210001        |                |   |
| Documentinstellingen     Afdrukinstellingen |                                                                                                    |                               |                              | Bestellingen                  | 2022           | 22220001      | 22220001        |                |   |
|                                             |                                                                                                    | urukinsteningen               |                              | Klantoffertes                 | 2022           | 22230001      | 22230001        |                |   |
|                                             | 🔲 Me                                                                                                    | enustructuur                  |                              | Inkomende betalingen          | 2022           | 22240001      | 22240001        |                |   |
|                                             |                                                                                                    |                               |                              | Stortingen                    | 2022           | 22250001      | 22250001        |                |   |
|                                             | Me Me                                                                                                    | enu-alias voor zoekopdrachten | -                            | Journaalboekingen             | 2022           | 223000001     | 223000067       |                |   |
|                                             |                                                                                                    |                               |                              | 4                             |                |               |                 | 1              | + |

Het documentnummer is bijvoorbeeld als volgt samengesteld:

jaar-documenttype-volgnummer, dus JJDD0001, in dit geval 22130001 etc.

Bij de Journaalboekingen is een extra nul geplaatst omdat deze serie in grotere aantallen wordt aangemaakt.

*NB: SAP Business One heeft sinds jaar en dag per documenttype een vast nummer dat U op de onderstaande website kunt vinden:* 

https://blogs.sap.com/2013/07/09/sap-business-one-form-types-and-object-types/

## Nummerseries aanpassen:

Om nu de nummerseries aan te maken voor het jaar 2023 handelt u als volgt:

1) **Dubbelklik** links in het lege vakje vóór het documenttype in de eerste kolom van de tabel. (Voorbeeld: Uitgaande facturen):

| umentnummerir                                                                                                    | ıg - I                                  | Definitie                 |                                                      |                 |          |                    |       |                  | -1     |             |       |   |              |   |  |
|----------------------------------------------------------------------------------------------------|-----------------------------------------|---------------------------|------------------------------------------------------|-----------------|----------|--------------------|-------|------------------|--------|-------------|-------|---|--------------|---|--|
| Document                                                                                                    |                                         |                           | Standaardseri                                        | e Eerste nummer | r i      | Volgende nummer La |       | Laatste nummer 2 |        | N           |       |   |              |   |  |
| Zakenpartners -                                                                                                    | Kla                                     | nt                        | Handmati                                             |                 |          |                    |       |                  |        |             |       |   |              |   |  |
| Zakenpartners -                                                                                                    | Lev                                     | /erancier                 | Handmati                                             | Handmati        |          |                    |       |                  |        |             |       |   |              |   |  |
| Artikelen                                                                                                    |                                         |                           | Handmati                                             |                 |          |                    |       |                  |        |             |       |   |              |   |  |
| Resources                                                                                                    |                                         |                           | Handmati                                             |                 |          |                    |       |                  |        | _           |       |   |              |   |  |
| nentnummering - Definitie<br>Document<br>Takenpartners - Klant<br>Takenpartners - Leverancier<br>virtikelen<br>tesources<br>Titgaande facturen<br>reditnota's verkoop<br>everingen<br>tetouraanvraa<br>tetouren<br>Tantorders<br>Ditvangen fa<br>Treditnota's ir<br>Soederenonty<br>tetouraanvraa<br>tetouranvraa<br>tetouren<br>Satetelingen<br>Gantoffertes<br>nkomende be<br>tortingen<br>ournaalboekir<br>OK<br>Met geselect                                                                                      |                                         | 2022                      | 221300                                               | 001             | 22130060 |                    |       |                  |        |             |       |   |              |   |  |
| nentnummering - Definitie<br>locument<br>akenpartners - Klant<br>akenpartners - Leverancier<br>rtiklelen<br>esources<br>litgaande facturen<br>reditnota's verkoop<br>everingen<br>etouraanvraa<br>etouren<br>lantorders<br>intvangen fa<br>reditnota's ir<br>oederenonto<br>etouraanvraa<br>etouranvraa<br>etouranvraa<br>etouren<br>lantoffertes<br>ikomende be<br>tortingen<br>ourmaalboekir<br>(<br>OK<br>DE<br>Etouren<br>Autor (<br>B<br>2022<br>Kir<br>CK<br>CK<br>CK<br>CK<br>CK<br>CK<br>CK<br>CK<br>CK<br>CK |                                         | 2022                      | 221400                                               | 001             | 22140004 |                    |       |                  |        |             |       |   |              |   |  |
| akenpartners - Leverancier<br>rtikelen<br>esources<br>itgaande facturen<br>reditnota's verkoop<br>everingen<br>etouraanvraa<br>etouren<br>lantorders<br>intvangen fa<br>reditnota's ir<br>ioederenontu<br>etouraanvraa<br>etouranvraa<br>etouranvraa<br>getuen<br>intoffertes<br>etouraanvraa<br>etouren<br>intoffertes<br>etouraanvraa<br>etouren<br>altoperentu<br>intoffertes<br>altoperentu<br>its-Prim<br>2 16-Prim<br>3 17-Prim<br>2 2019                                                                       |                                         |                           | 2022                                                 | 221500          | 101      | 2215               | 0001  |                  |        |             |       |   |              |   |  |
| Retouraanvraa                                                                                                    | Series - Uitgaande facturen - Definitie |                           |                                                      |                 |          |                    |       |                  |        |             |       |   |              |   |  |
| Retouren                                                                                                    |                                         |                           |                                                      | Nummer          |          |                    |       | String           |        |             |       |   |              |   |  |
| Klantorders                                                                                                    | #                                       | Naam                      | Eerste nummer                                        | Volgende nummer | La       | aatste nummer      | Prefi | x Suffix         | Opme   | rkingen     | Groep | ) | Periodeteken |   |  |
| Creditnota's in                                                                                                    | 1                                       | 15-Prim.                  | 15130001                                             | 1513007         | 74       |                    | UF    |                  | Uitgaa | nde Factuur | 1     | Ŧ | Y2015        |   |  |
| Goederenont                                                                                                    | 2                                       | 16-Prim.                  | 16130001                                             | 1613006         | 57       | ม<br>ม<br>ม<br>ม   | UF    |                  | Uitgaa | nde Factuur |       |   | Y2016        |   |  |
| Retouraanvraa                                                                                                    | 3                                       | 17-Prim.                  | 17130001                                             | 1713006         | 52       |                    | UF    |                  | Uitgaa | nde Factuur |       |   | 2017         |   |  |
| Retouren                                                                                                    | 4                                       | 2018                      | 18130001                                             | 1813004         | 13       |                    | UF    |                  | Uitgaa | nde factuur | 1     | Ŧ | Y2018        |   |  |
| Bestellingen                                                                                                    | 5                                       | 2019                      | 19130001                                             | 1913004         | 17       |                    | UF    |                  | Uitgaa | nde Factuur | 1     | Ŧ | Y2019        |   |  |
| Klantoffertes                                                                                                    | 6                                       | 2020                      | 20130001                                             | 2013003         | 34       |                    | UF    |                  | Uitgaa | nde Factuur | 1 *   |   | Y2020        | 3 |  |
| Inkomende be                                                                                                    | 7                                       | 2021                      | 21130001                                             | 2113006         | 54       |                    | UF    | Uitgaande F      |        | nde Factuur | 1     | Ŧ | Y2021        |   |  |
| Stortingen                                                                                                    | 8                                       | 2022                      | 22130001                                             | 2213006         | 50       |                    | UF    |                  | Uitgaa | nde Factuur | 1     | T | Y2022        |   |  |
| Journaalboekir                                                                                                    |                                         | Koj<br><u>T</u> ak<br>Ra: | <u>p</u> iëren<br>oel kopiëren<br>ster maximaliseren | /herstellen     |          |                    |       |                  |        |             |       |   |              |   |  |
| ОК                                                                                                    |                                         | Re                        | gel toevoegen                                        |                 |          |                    | -     |                  |        |             |       |   |              |   |  |
|                                                                                                    |                                         | Barren                    |                                                      | -               |          |                    | -     |                  | -      |             |       | - |              |   |  |
|                                                                                                    |                                         |                           |                                                      |                 | _        |                    |       |                  |        |             | _     | _ |              |   |  |
|                                                                                                    |                                         |                           | 1                                                    |                 |          |                    |       | 1                | 1      | 10          |       |   |              |   |  |

Het venster "Serie Uitgaande facturen - Definitie" opent. U ziet hier de beschikbare series van de Uitgaande facturen.

2) Klik links van de laatste nummerserieregel met de **rechtermuisknop op het regelnummer** en kies voor: *Regel toevoegen*.

## Vul de benodigde gegevens voor het jaar 2023 in:

|        |               |                     | Nummer                |           | Sti    | ring        |                   |   |              |       |            |  | Z |
|--------|---------------|---------------------|-----------------------|-----------|--------|-------------|-------------------|---|--------------|-------|------------|--|---|
| # Naam | Eerste nummer | Volgende nummer     | Laatste nummer        | Prefix    | Suffix | Opmerkingen | Groe              | p | Periodeteken |       | Blokkering |  |   |
|        | 15-Prim.      | 15130001            | 15130074              |           | UF     |             | Uitgaande Factuur | 1 | ۳            | Y2015 | Ŧ          |  | I |
|        | 16-Prim.      | 16130001            | 16130067              |           | UF     |             | Uitgaande Factuur | 1 | ٠            | Y2016 | •          |  |   |
|        | 17-Prim.      | 17130001            | 17130062              |           | UF     |             | Uitgaande Factuur | 1 | Ŧ            | Y2017 | Ŧ          |  |   |
|        | 2018          | 18130001            | 18130043              |           | UF     |             | Uitgaande factuur | 1 | ۳            | Y2018 | ۳          |  |   |
|        | 2019          | 19130001            | 19130047              |           | UF     |             | Uitgaande Factuur | 1 | Ŧ            | Y2019 | Ŧ          |  |   |
|        | 2020          | 20130001            | 20130034              |           | UF     |             | Uitgaande Factuur | 1 | ۳            | Y2020 | *          |  |   |
| -      | 2021          | 21130001            | 21130064              |           | UF     |             | Uitgaande Factuur | 1 | Ŧ            | Y2021 | Ŧ          |  |   |
|        | 2022          | 22130001            | 22130060              |           | UF     |             | Uitoaande Factuur | 1 | ۳            | Y2022 | -          |  |   |
| I      | 2023          | 23130001            | 23130001              |           | UF     | _           | Uitgaande factuur | 1 | ٠            | Y2023 | ٠          |  |   |
| I      |               |                     |                       |           |        |             |                   | _ |              |       |            |  |   |
|        |               |                     |                       |           |        |             |                   | _ |              |       | -          |  |   |
|        |               |                     |                       |           |        |             |                   |   |              |       |            |  |   |
|        |               |                     |                       |           | -      | -           |                   |   |              |       |            |  |   |
|        |               |                     |                       |           |        |             |                   |   |              |       |            |  |   |
|        | aeselect      | eerde neriode-indic | ator gekoppelde reeks | weerdeven |        | Alle        | e nerioden 💌      |   |              |       |            |  | Î |

Vul de gegevens voor 2023 in, vergelijkbaar met voorgaande jaren.

Bij Periodeteken vult u in wat in voorgaande jaren gebruikelijk was, Standaard of het Jaarteken Y2023.

Herhaal dit totdat u alle documentnummers voor het nieuwe jaar hebt aangemaakt.

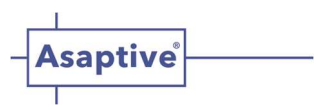

## **Belangrijke Tips:**

- Tip 1: Deze aanpassing doet u het best als niemand anders is ingelogd (i.v.m. wijzigende nummers).
- Tip 2: Zorg dat het eerste documentnummer van het nieuwe jaar steeds hoger is dan de nummerserie van het voorgaande jaar.
- Tip 3: Druk na elke aanpassing van een documenttype steeds op "Actualiseren" zowel in het serie-definitiescherm <u>alsook het daarachter liggende documentnummeringsscherm</u> !

## **Standaardnummerseries**

U kunt eventueel een van de nummerseries "Als standaard instellen". Dit doen we meestal op 1 januari van het nieuwe jaar. Die standaard-serie wordt dan in het achterliggende documentnummeringsscherm getoond. Bij de jaarovergang zal het systeem op basis van de documentdatum steeds automatisch de juiste nummerseries voor het nieuwe jaar hanteren.

Merk op dat U in het scherm "Series per documenttype - Definitie" eventueel ook nummerseries kunt blokkeren door een vinkje in de laatste kolom te plaatsen.

U bent klaar met het openen van een nieuw boekjaar. *Wij wensen u veel succes in het nieuwe jaar !* 

Hebt u nog vragen, neemt u dan gerust contact met ons op, wij helpen u graag verder.

Asaptive B.V. Taurusavenue 183 2132 LS Hoofddorp

Postbus 772 2130 AT Hoofddorp

+31 (0)23 760 23 00 info@asaptive.com

www.asaptive.com

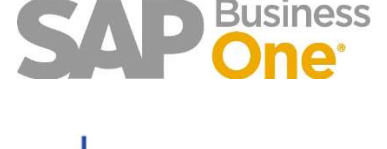

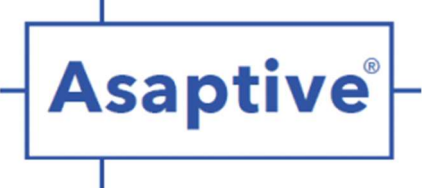